## ΠΡΟΣΒΑΣΗ ΣΤΟ EMAIL ΤΟΥ ΧΡΗΣΤΗ

Για την πρόσβαση στο email του Πανεπιστημίου οι φοιτητές/τριές και τα μέλη ΔΕΠ, ΕΔΙΠ, ΕΤΕΠ της Καβάλας, Δράμας και Διδυμοτείχου πρέπει να ακολουθήσουν τα παρακάτω βήματα:

α. Οι πρωτοετείς φοιτητές των τμημάτων Καβάλας Δράμας Διδυμοτείχου (αφορά μόνο το τμήμα Νοσηλευτικής) πρέπει να ακολουθήσουν τα παρακάτω βήματα, αφού αρχικά ολοκληρώσουν την εγγραφή τους στο πληροφοριακό σύστημα του πανεπιστημίου μας και λάβουν τα στοιχεία του ιδρυματικού τους λογαριασμού (οδηγός εγγραφής στο πληροφοριακό σύστημα του Δ.Π.Θ.).

β. Τα μέλη ΔΕΠ, ΕΔΙΠ, ΕΤΕΠ της Καβάλας, Δράμας και Διδυμοτείχου και οι υφιστάμενοι φοιτητές/τριες θα πρέπει πρώτα να ενεργοποιήσουν το λογαριασμό τους από την ιστοσελίδα <u>https://password.duth.gr</u>

Τονίζεται ότι η ολοκλήρωση της ενεργοποίησης του email στο Google Workspace ενδέχεται να καθυστερήσει μερικές εργάσιμες ημέρες.

## Βήματα

- 1. Μετάβαση στην σελίδα gmail.com
- 2. Συμπληρώνουμε το πλήρες email μας της μορφής xxxx@xxx.duth.gr

| G                  |                                                                                                    |
|--------------------|----------------------------------------------------------------------------------------------------|
| Σύνδεση            | Email & triblewo<br>x00000@x00c.duth.gr                                                                                                    |
| Συνέχεια στο Gmail | Ξεχάσατε τη διεύθυνσή σας ηλεκτρονικού ταχυδρομείου;                                                                                                    |
|                    | Δεν είναι δικός σας ο υπολογιστής που χρησιμοποιείτε; Χρησιμοποιήστε<br>ένα παράθυρο απόρρητης περιήγησης, για να συνδεθείτε.<br>Μάθετε περισσότερα για τη χρήση της Αειτουργίας επισκέπειη |
|                    | δημιουργία λογαριασμού Επόμενο                                                                                                    |

3. Πατάμε **Επόμενο** και συμπληρώνουμε στην νέα σελίδα τα διαπιστευτήρια μας χωρίς το @xxx.duth.gr

|       | Σύνδεση σε teiemt Google Workspace                                                                       |  |  |
|-------|----------------------------------------------------------------------------------------------------|--|--|
| Ovopa | Χρήστη                                                                                                   |  |  |
| 200   | 2000X                                                                                                    |  |  |
|       |                                                                                                    |  |  |
| O N   | α μην παραμείνω συνδεδεμένος                                                                             |  |  |
|       | αθαρισμός προηγούμενης παραχώρησης άδειας για την απιλευθέρωση των<br>τοιχείων σας σε αυτή την υπηρεσία. |  |  |
|       |                                                                                                    |  |  |

4. Πατάμε Σύνδεση και εισερχόμαστε στο περιβάλλον του email μας.